## Instructivo para pre-inscripción a Congresos

Para realizar la preinscripción a los Congresos y Encuentros que se realizan en la Facultad de Periodismo y Comunicación Social de la UNLP deberá ingresar a <u>www.perio.unlp.edu.ar/congresos</u>, donde encontrará la siguente pantalla.

## **REGISTRO EN LA PLATAFORMA**

En este sitio podrá registrarse como ususario de la plataforma y utilizarla para participar de las diversas actividades académicas que allí se encuentren.

Para comenzar el proceso de registro deberá clickear donde dice: Registro

| Congr                                   | esos<br>mcuentros                |        | F          | acultad de Period | lismo y Com | unicación Social<br>🛞 UNLP |
|-----------------------------------------|----------------------------------|--------|------------|-------------------|-------------|----------------------------|
|                                         |                                  | Înicio | Calendario | Registro          | ?<br>FAQ    | Iniciar sestón<br>Lado B   |
| 2016<br>Ce SEP<br>XVIII Congreso Redcom | 24 y 25<br>de <b>AGO</b><br>2016 |        |            |                   |             |                            |

En la siguiente pantalla se encontrará con las opciones para **Crear nueva cuenta**, si es que no posee una; **Iniciar sesión** si es que ya es usuario; o **recuperar la contraseña** si acaso no la recuerda.

| <b>Congresos</b><br>y encuentros                                                                                                    |         | F          | acultad de Perio | dismo y Comi | unicación Social 🛞 UNLP |
|----------------------------------------------------------------------------------------------------|---------|------------|------------------|--------------|-------------------------|
|                                                                                                    | inicio  | Calendario | Registro         | ?<br>FAQ     | Lado B                  |
| Cuenta de usuario<br>Crear nueva cuenta Iniciar sesión Solicitar una nueva con                                                                                                    | traseña |            |                  |              | Inicio                  |
| Nombre de usuario o dirección de correo: *<br>Puedes utilizar tu nombre de usuario o tu dirección de correo para iniciar sesión.<br>Contraseña: *<br>El campo de la contraseña distingue entre mayúsculas y minúsculas.<br>Iniciar sesión |         |            |                  |              |                         |

Cuando creamos un nuevo usuario, debemos completar los datos que nos pide la pantalla (es importante no utilizar cuentas de correo de hotmail).

| Información de la cuenta            |                                                                                                    |
|-------------------------------------|----------------------------------------------------------------------------------------------------|
|                                     |                                                                                                    |
| Nombre de usuario: *                |                                                                                                    |
|                                     |                                                                                                    |
| Se permite la utilización de espaci | os; los signos de puntuación no estan permitidos a excepción de puntos, guiones altos y guiones bajos. |
| Dirección de correo electro         | inico: *                                                                                               |
| Contraseña: *                       |                                                                                                    |
| Confirmar contrasena:               |                                                                                                    |
| Proporcione una contraseña para     | la cuenta nueva en ambos campos.                                                                       |
|                                     |                                                                                                    |
|                                     |                                                                                                    |
| -Congresos-                         |                                                                                                    |
|                                     |                                                                                                    |

Es importante que el **Nombre** y el **Apellido** se escriban correctamente y que se coloque la primera letra con mayúscula, ya que es desde ese campo desde donde se tomarán los datos para las certificaciones.

| Information Personal                      |  |
|-------------------------------------------|--|
| Nombre: *                                 |  |
| Maria                                     |  |
| Apellido: *                               |  |
| López                                     |  |
| DNI: *                                    |  |
| 3811982                                   |  |
|                                           |  |
| Información para Congresos                |  |
|                                           |  |
| Teléfono de contacto:                     |  |
|                                           |  |
| Pertenencia: *                            |  |
| C Alumno UNLP                             |  |
| Alumno de otras universidades             |  |
| Docente o Graduado UNLP                   |  |
| Docente o graduado de otras universidades |  |
| Alumno de Posgrado UNLP                   |  |
| Alumno de Posgrado de Otras universidades |  |
| Otra                                      |  |
| Otra                                      |  |
| они.                                      |  |

Foto:

Una vez que colocamos toda la información y nos registramos veremos la siguiente leyenda:

| <b>Congresos</b><br>y encuentros                                                            |               | F                 | acultad de Periodi  | smo y Comunica      | ción Social<br>UNLP |
|---------------------------------------------------------------------------------------------|---------------|-------------------|---------------------|---------------------|---------------------|
|                                                                                             | înicio        | Calendario        | 2<br>Mi Perfil      | Lado B              |                     |
|                                                                                             |               |                   |                     |                     | Inicio              |
| Un mensaje de validación ha sido enviado a su dirección de correo electró<br>aquel mensaje. | nico. Para te | ener acceso total | al sitio, debe segu | iir las instruccior | nes de              |
| mlopez                                                                                      |               |                   |                     |                     |                     |
| Ver Editar<br>Asistencia a Congresos y Encuentros                                           |               |                   |                     |                     |                     |
| Miembro durante                                                                             |               |                   |                     |                     |                     |

Al instante recibiremos un mail para validar el registro. Por lo tanto, debe ingresar a la cuenta de correo que registró y allí verá un mail con un link que habilitará el proceso de validación de la cuenta.

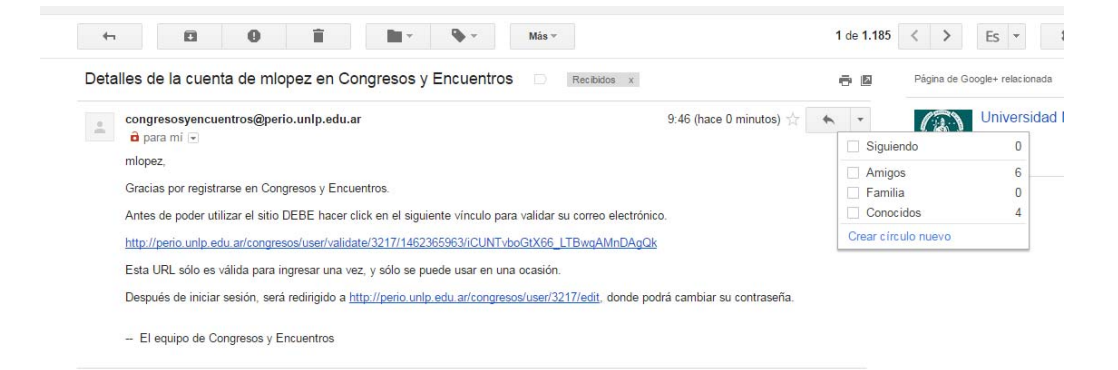

Al ingresar al enlace que nos indica el mail se nos abrirá la siguiente pantalla y ya seremos usuarios de la plataforma

|                                                           | inicio                                | Calendario                                 | ?<br>FAQ   | 2<br>Mi Perfil | Lado B |
|-----------------------------------------------------------|---------------------------------------|--------------------------------------------|------------|----------------|--------|
| Ha validado correctamente su dirección de correo electrón | co.                                   |                                            |            |                | incio  |
| Ver Editar<br>Perfil                                      |                                       |                                            |            |                |        |
| Maria López<br>Alumno de otras univers                    | Asister<br>sidades Miembr<br>6 mins 4 | icia a Congresos y<br>o durante<br>13 segs | Encuentros |                |        |

A partir de este momento podemos inscribirnos en cualquiera de los Congresos, Jornadas o Encuentros que se hallen disponibles en la plataforma.

## **INCRIPCION A LOS CONGRESOS**

Para inscribirnos a un congreso ingresamos a <u>www.perio.unlp.edu.ar/congresos</u> e iniciamos sesión con el usuario (o correo electrónico que registramos previamente). Cuando clickeamos la opción **inicio** veremos los congresos que se encuentran disponibles.

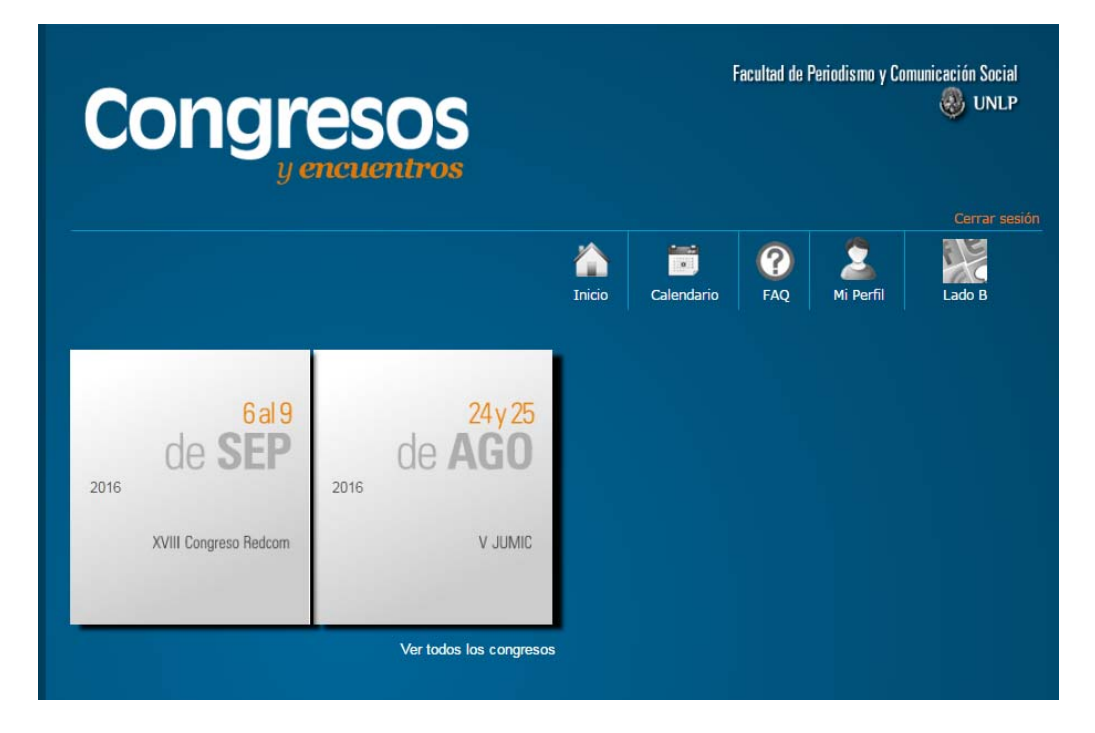

Debemos elegir e ingresar al que nos interesa y del que deseamos participar. Clickeamos sobre el mismo y de esa manera comenzamos el proceso de inscripción.

Al entrar al congreso elegido, veremos la leyenda **"participar".** Si apretamos sobre el texto podremos anotarnos.

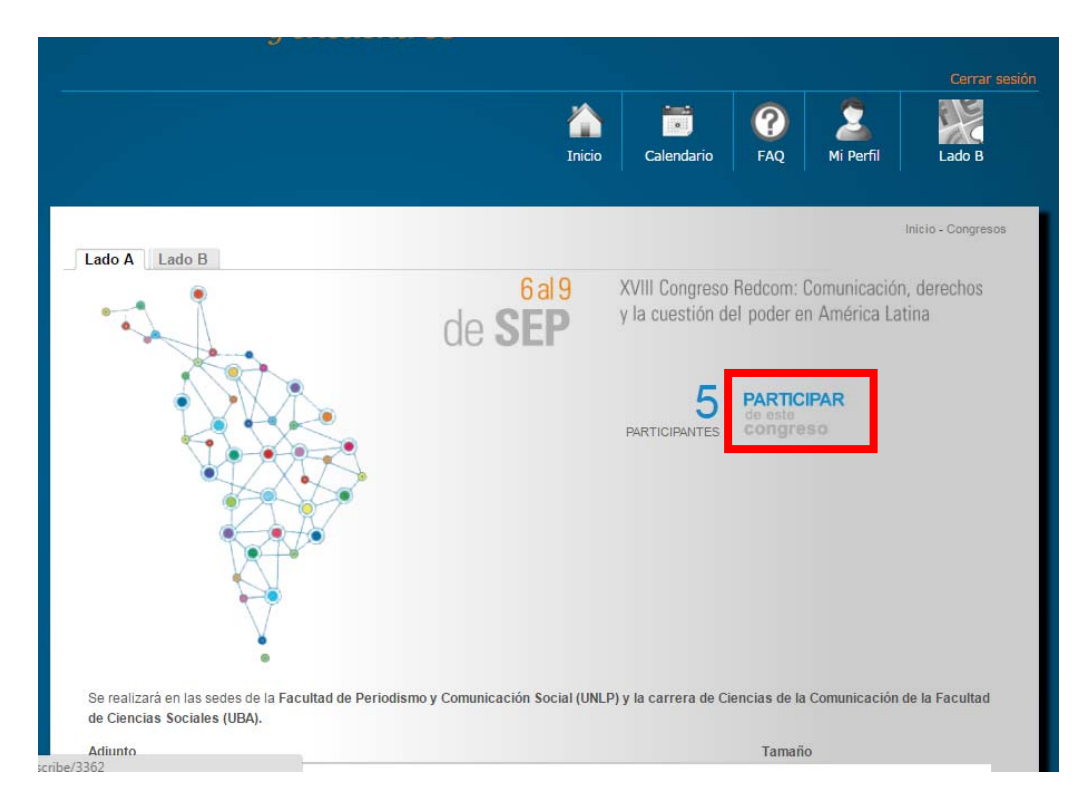

La instancia de preinscripción nos solicitará que indiquemos si participaremos como **asistente** o como **ponente**. Una vez que coloquemos la opción deseada debemos presionar el botón que dice **Formar parte**.

|                                                                                                    | inicio   | Calendario | ?<br>FAQ | 2<br>Mi Perfil | Cerrar sesión |
|----------------------------------------------------------------------------------------------------|----------|------------|----------|----------------|---------------|
| Está a punto de unirse al Congreso XV     • Roles para congresos     Debe seleccionar un tipo de registro para este congreso     Rol:     Asistente     Scine su rol para este congreso     Porente | III Cong | reso Redo  | com      |                | Inicio        |
| Formar parte Cancelar XVIII Congreso Redcom • Formar parte                                                                                                    |          |            |          |                |               |

A partir de ese momento, ya estamos preinscriptos.

|                                                                                      |                              | Inicio - Congresos                                                                         |
|--------------------------------------------------------------------------------------|------------------------------|--------------------------------------------------------------------------------------------|
| Jsted ahora forma parte de XVIII Congreso Redcom                                     |                              |                                                                                            |
| Lado A Lado B                                                                        |                              |                                                                                            |
|                                                                                      | 6al9<br>de <b>SEP</b>        | XVIII Congreso Redcom: Comunicación, derechos<br>y la cuestión del poder en América Latina |
|                                                                                      |                              | easte<br>PARTICIPANTES Congreso                                                            |
| Se realizará en las sedes de la Facultad de Periodism<br>de Ciencias Sociales (UBA). | no y Comunicación Social (Ul | NLP) y la carrera de Ciencias de la Comunicación de la Facultad                            |
| Adjunto                                                                              |                              | Tamaño                                                                                     |
| xviji redcom primera circular pdf                                                    |                              | 616 39 KB                                                                                  |

Es importante tener en cuenta que esta preinscripción debe culminar el día del evento, donde cada participante informa que efectivamente asiste al evento académico y abona la inscripción en caso de ser necesario.

Este último paso presencial es muy importante ya que de ello depende que luego el usuario de esta plataforma pueda descargar el certificado de su participación.